# How to Set Up MFA (Multi-factor Authentication) with SMS Texting for Students

For assistance, please call the DormNet Help Desk – (501)279-4545

To set up MFA with SMS Texting, you will need the following:

- **Computer** laptop or desktop
- Device this is the device you will use each time you authenticate your log in

## <mark>ON A COMPUTER</mark>

- □ For best results, use an incognito browser window/private browser window
- **Open a browser and type in** *account.harding.edu* in the address bar
- □ Sign in with your Harding email address and your password

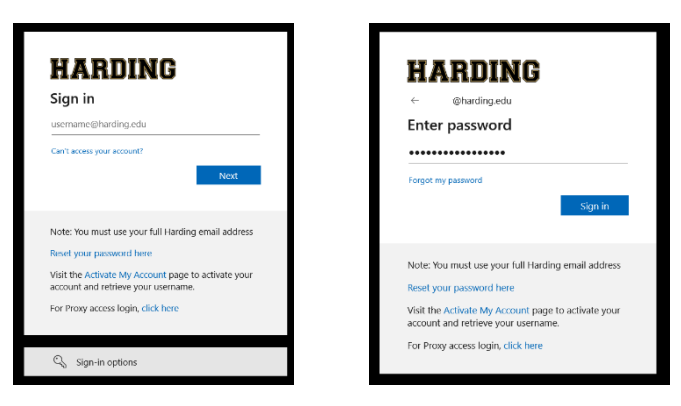

Click *Enable Multi-Factor Security* and click *OK* on the screen that pops up

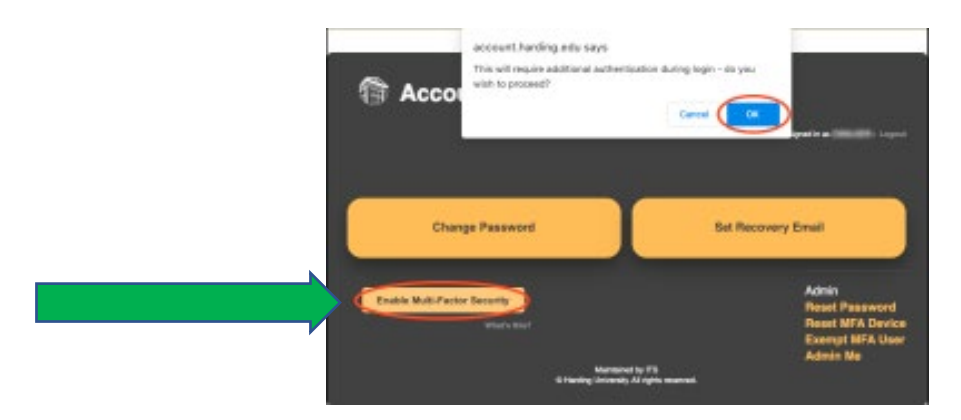

U When you see the message "You signed out of your account", close all open browser windows

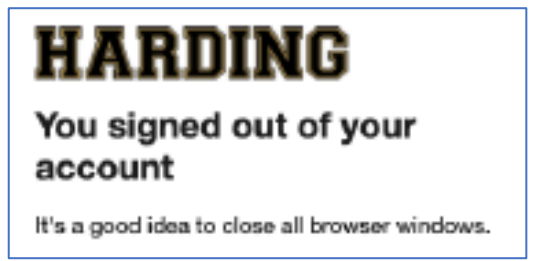

- **Open a new browser window** and type in *connect.harding.edu* in the browser window
- □ Sign in again with your Harding email address and password
- □ You will be asked for more information click *Next*

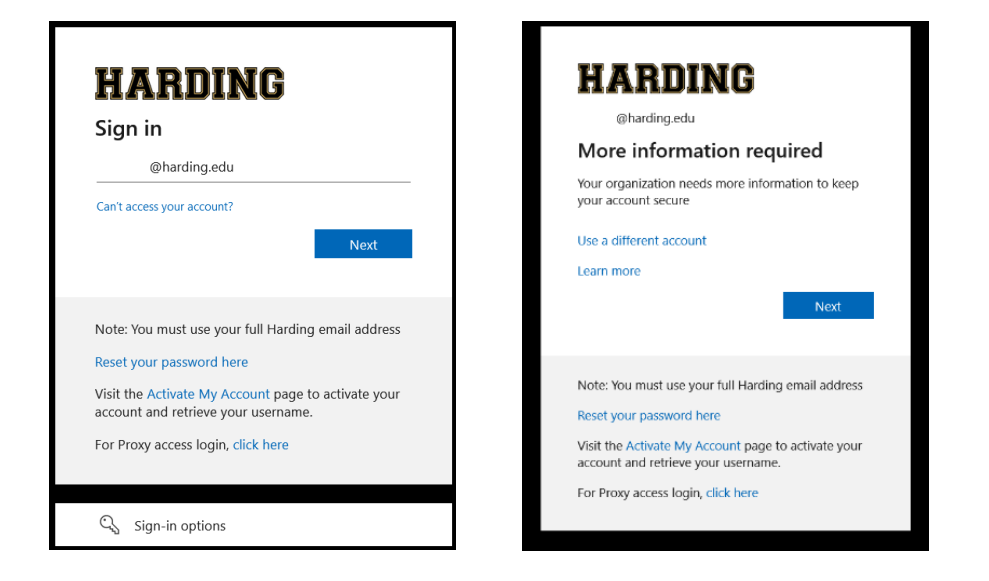

**I** You will then be prompted to download the Microsoft Authenticator app

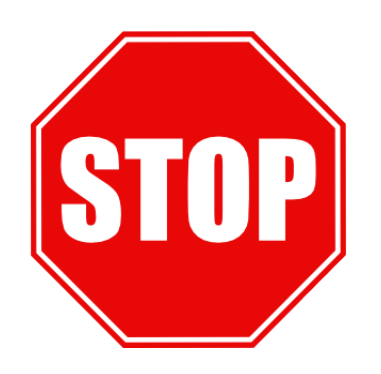

## **DO NOT DOWNLOAD THE MICROSOFT AUTHENTICATOR APP**

Click on *I want to set up a different method* 

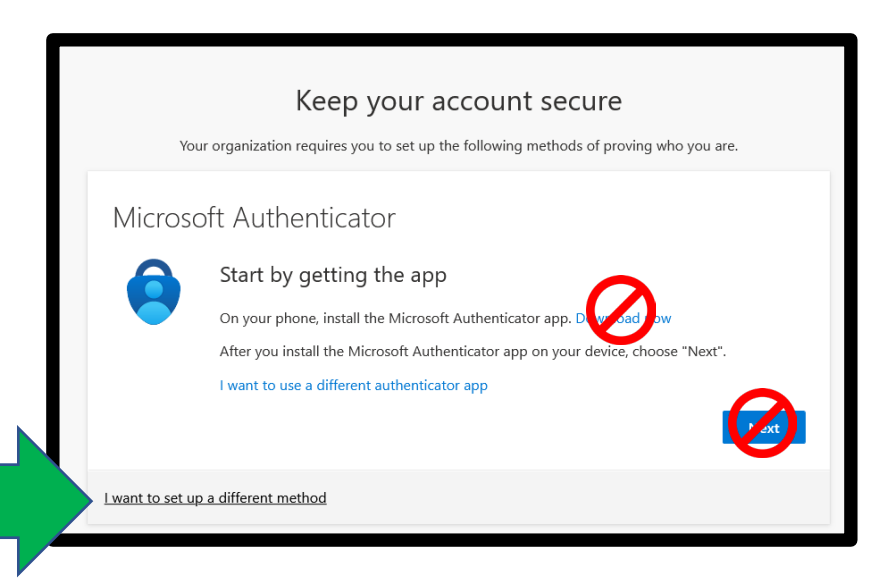

#### □ You will then be prompted to choose the method – choose *Phone* and click on **Confirm**

| Choose a different method ×      | by detting the app<br>$h$ Choose a different method $\times$<br>ir Which method would you like to use?       |
|----------------------------------|----------------------------------------------------------------------------------------------------|
| Choose a method V Cancel Confirm | Us Phone Cancel Confirm                                                                                      |
|                                  | Keep your account secure<br>Your organization requires you to set up the following methods of proving who ye |

- You will then be prompted to enter your phone number – enter your 10-digit mobile phone number, including area code, with no formatting
- Click Next

| Cancel Confirm                                                                                                    |
|----------------------------------------------------------------------------------------------------|
| Keep your account secure<br>Your organization requires you to set up the following methods of proving who you are.                                                                                                |
| Phone<br>You can prove who you are by texting a code to your phone.<br>What phone number would you like to use?                                                                                                   |
| United States (+1)       Enter phone number         Image: Text me a code         Message and data rates may apply. Choosing Next means that you agree to the Terms of service and Privacy and cookies statement. |
| Lwant to set up a different method                                                                                                    |

| You should receive a text message with a 6- |
|---------------------------------------------|
| digit code on your mobile device            |

Enter the code and click Next

- You should now see a message that says your phone was registered successfully
- Click Next

| Keep your account secure                        |                                 |                           |  |  |  |  |
|-------------------------------------------------|---------------------------------|---------------------------|--|--|--|--|
| Your organization requires you                  | to set up the following methods | s of proving who you are. |  |  |  |  |
| Phone                                           |                                 |                           |  |  |  |  |
| We just sent a 6 digit code to +1<br>Enter code | Enter the code below.           |                           |  |  |  |  |
| Resend code                                     |                                 | Back Next                 |  |  |  |  |
| I want to set up a different method             |                                 |                           |  |  |  |  |

#### Keep your account secure

Your organization requires you to set up the following methods of proving who you are.

Next

Phone

SMS verified. Your phone was registered successfully.

- □ You should see a Success! Screen
- **D** Click on **Done**

| Keep your account secure                                                                                                    |      |
|----------------------------------------------------------------------------------------------------|------|
| Your organization requires you to set up the following methods of proving who you a                                          | re.  |
| Success!                                                                                                    |      |
| Great job! You have successfully set up your security info. Choose "Done" to continue signing in.<br>Default sign-in method: |      |
| S Phone +1                                                                                                    |      |
|                                                                                                    | Done |
|                                                                                                    |      |

□ When you log into any Harding-related website – Pipeline, Gmail, Canvas, etc. – you will be asked to verify yourself – Sign in as usual

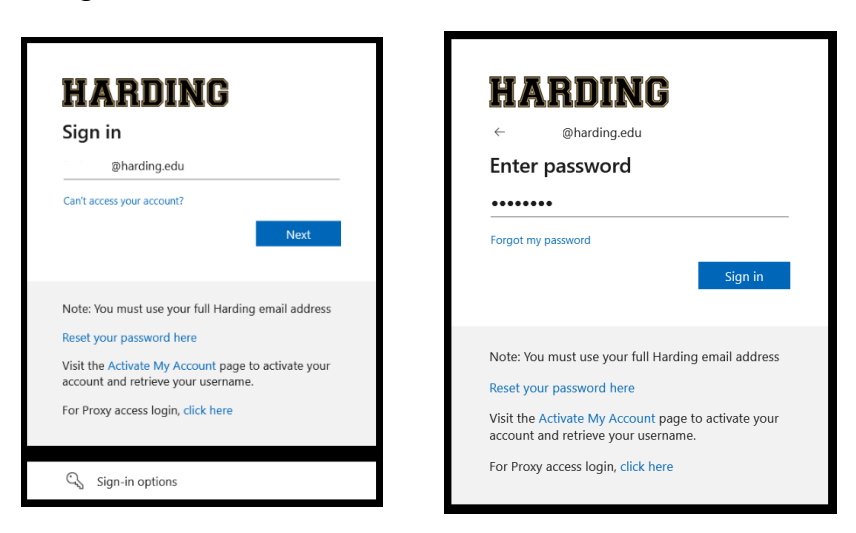

- After entering your password, you will be asked to "verify" your identity
- □ You should receive a "code" on your mobile device enter the code and click Verify

| MARDING<br>@harding.edu                                                                                                    | HARUING                                                                                                    |
|----------------------------------------------------------------------------------------------------|----------------------------------------------------------------------------------------------------|
| Verify your identity                                                                                                    | Enter code                                                                                                    |
| Text +X XXXXXXXXX                                                                                                    | We texted your phone +X XXXXXXXXX . Please<br>enter the code to sign in.                                                                                                    |
| More information                                                                                                    | Code                                                                                                    |
| Are your verification methods current? Check at<br>https://aka.ms/mfasetup<br>Cancel                                                                                         | More information Cancel Verify                                                                                                    |
| Note: You must use your full Harding email address<br>Reset your password here<br>Visit the Activate My Account page to activate your<br>account and retrieve your username. | Note: You must use your full Harding email address<br>Reset your password here<br>Visit the Activate My Account page to activate your<br>account and retrieve your username. |

□ You should now be logged into your Harding account